# Aula 11 — Comunicação<sup>1</sup>

### 1 Mais laços de repetição

Além do comando for, podemos executar repetidamente um bloco de código com o laço de repetição while. Esse laço de repetição executa os comandos em seu corpo enquanto a condição for verdadeira. A estrutura básica de um laço while é como segue:

```
while(expressao){
    // comando(s)
  }
```

Na linha 1 a palavra reservada while é seguida de parênteses, '()', com uma expressão que será avaliada antes de cada execução do corpo do laço. O bloco de código do corpo só será executado *enquanto* a expressão for verdadeira. Os parênteses são seguidos por um bloco de código, isto é, um ou mais comandos agrupados por chaves, '{}'. Veremos exemplos e uso do laço while nas seções seguintes.

## $2 I^2 C$

O  $I^2C$  é um barramento de dados que foi criado para a comunicação entre dispositivos. Esse barramento opera na forma mestre-escravo, tipicamente com um dispositivo mestre e os demais dispositivos escravos. Isso significa que toda a comunicação é comandada pelo mestre a cada um dos escravos.

Esse barramento requer apenas duas linhas de comunicação, uma linha de Clock Serial (SCL), na qual o mestre gera um sinal de *clock* para a sincronização da comunicação entre todos os dispositivos, e uma linha serial de dados (SDA) que é bidirecional. Na placa Arduino Micro, que tem suporte ao barramento I<sup>2</sup>C, os pinos SCL e SDA correspondem aos pinos D3 e D2, respectivamente. O pino SCL do dispositivo mestre deve estar conectado ao pino SCL de cada um dos escravos e, de maneira análoga, o mesmo deve ser feito para o pino SDA. Além disso, todos os dispositivos devem estar conectados ao mesmo terra (GND). Cada escravo possui um endereço pré-definido.

Para usar o I<sup>2</sup>C com Arduino faremos uso da biblioteca Wire. Assim, tanto o código do dispositivo mestre, como os códigos dos dispositivos escravos deverão conter a diretiva *#include <Wire.h>*. Usaremos os seguintes métodos: begin(), requestFrom(), beginTransmission(), endTransmission(), write(), available(), read(), onReceive(), onRequest(). Veremos o uso deles por meio de dois exemplos disponíveis na página de documentação da biblioteca Wire.

## 3 Master Writer / Slave Receiver

No exemplo *Master Writer / Slave Receiver* (ver circuíto e detalhes na página da biblioteca), o Mestre envia mensagens para o Escravo que retransmite as mensagens via Serial. As mensagens podem ser monitoradas com o Serial Monitor.

Código para o Master Writer (Arduino 1):

```
1 #include <Wire.h>
2
3 void setup() {
4 Wire.begin();
5 }
6
```

 $<sup>^1\</sup>mathrm{Baseado}$ em conteúdo do livro Think Python 2nd Edition by Allen B. Downey e conteúdo da página oficial do Arduino.

```
byte x = 0;
7
8
    void loop() {
9
      Wire.beginTransmission(8);
10
      Wire.write("x is ");
11
      Wire.write(x);
12
      Wire.endTransmission();
13
14
      x++;
15
      delay(500);
16
   }
17
```

Na linha 1 a diretiva include dá acesso à biblioteca Wire. Em setup(), na linha 4, o método begin() é usado para que a placa conecte-se ao barramento I<sup>2</sup>C. Notar que Wire é um objeto único que não precisamos criar, ele já está criado na própria biblioteca. Neste caso, como nenhum argumento foi passado, a placa se conecta como mestre. Na linha 7, a variável x é declarada do tipo byte e inicializada com o valor zero. Assim, admite números inteiros sem sinal de valor 0 a 255. Dentro de loop(), como era de se esperar, é onde são realizadas as transmissões do mestre para o escravo. Na linha 10, o método beginTransmission() com argumento 8 inicia uma transmissão para o dispositivo escravo com endereço 8. Nas linhas 11 e 12 o método write é usado para enviar a mensagem com o valor de x. A seguir, na linha 13 a transmissão é encerrada e o barramento é liberado para que outra comunicação ocorra.

A seguir veremos o que ocorre no caso do *Slave Receiver* que opera em conjunto com o *Master Writer*. Código para o *Slave Receiver* (Arduino 2):

```
#include <Wire.h>
1
2
    void setup() {
3
      Wire.begin(8);
4
      Wire.onReceive(receiveEvent);
\mathbf{5}
      Serial.begin(9600);
6
    }
7
8
    void loop() {
9
      delay(100);
10
    }
11
12
    void receiveEvent(int howMany) {
13
      while (1 < Wire.available()) {</pre>
14
        char c = Wire.read();
15
        Serial.print(c);
16
      3
17
      byte x = Wire.read();
18
      Serial.println(x);
19
    }
20
```

O escravo também se conecta ao barramento com begin(), linha 4, mas neste caso é necessário que seja passado como argumento o valor 8 correspondente ao seu endereço. Esse endereço deve ser o mesmo usado no mestre e deve estar previamente acordado. Lembrar que cada escravo deve ter um endereço diferente. Na linha 5 o método onReceive() é usado para registrar qual é a função que será chamada quando algum dado enviado pelo mestre estiver disponível no barramento. Nesse caso, será chamada a função receiveEvent() definida pelo programador, isto é, não se trata de uma função da biblioteca Wire. Como a comunicação é orientada a um evento, ou seja, à chegada de um dado no barramento, nesse exemplo a função loop(), linha 10, não faz nada especial, exceto uma pequena espera. A recepção da mensagem acontece de fato na implementação de receiveEvent().

A função receiveEvent() possui apenas um parâmetro que corresponde ao número de dados de tamanho byte disponíveis no barramento. A passagem do argumento para receiveEvent() é feito de maneira automática pelo objeto Wire. Nas linhas 14 a 17 um laço de repetição while é usado para fazer a leitura de todos os dados disponíveis no barramento, exceto o último. Para isso, é usada na condição do laço, o método available() que devolve o número de dados disponíveis no barramento. Notar que a mensagem gerada pelo mestre tem exatamente seis bytes de tamanho,

já que cada caractere do texto é um char que tem o mesmo tamanho que byte. Por isso mesmo, na linha 15, cada caractere é lido com o método read(), atribuído à variável c do tipo char (linha 15) e transmitida imediatamente pela serial (linha 16). A linha 18 completa a leitura do último byte, também com read(), mas nesse caso o atribui a uma variável do tipo inteiro para posterior transmissão pela serial (linha 19).

## 4 Master Reader / Slave Sender

No exemplo *Master Reader / Slave Sender*, o Mestre requisita para o Escravo o envio de dados e retransmite os dados via Serial. As mensagens podem ser monitoradas com o Serial Monitor. Na descrição dos códigos que seguem, para o *Master Reader* e para o *Slave Sender* serão discutidas apenas as diferenças em relação ao Exemplo da Seção 2.

Código para o Master Reader (Arduino 1):

```
#include <Wire.h>
1
2
   void setup() {
3
      Wire.begin();
4
      Serial.begin(9600);
5
   }
6
7
   void loop() {
8
      Wire.requestFrom(8, 6);
9
10
      while (Wire.available()) {
11
        char c = Wire.read();
12
        Serial.print(c);
13
      }
14
15
      delay(500);
16
   }
17
```

Neste exemplo, o mestre solicita dados para o escravo na função loop(), linhas 8 a 14. A solicitação é feita por meio do método requestFrom() que recebe como argumentos o endereço do dispositivo escravo e o tamanho da mensagem solicitada em termos bytes. A seguir, nas linhas 11 a 14, o mestre faz a leitura dos dados no barramento, semelhante ao escravo na Seção 2, mas enquanto houver dados disponíveis no barramento.

Código para o *Slave Sender* (Arduino 2):

```
#include <Wire.h>
1
2
   void setup() {
3
      Wire.begin(8);
4
      Wire.onRequest(requestEvent);
5
   }
6
    void loop() {
8
      delay(100);
9
   }
10
11
    void requestEvent() {
12
      Wire.write("hello ");
^{13}
14
   }
```

Nesse exemplo, o escravo recebe requisições do mestre. Assim, é necessário registrar (linha 11) que função será chamada quando houver uma requisição. Esse registro é feito por meio do método onRequest() que recebe como argumento o nome da função que será chamada. Nesse exemplo, será chamada a função requestEvent() que apenas escreve a mensagem "hello " no barramento por meio do método write(). Atenção para o fato de que a mensagem enviada deve ter o mesmo tamanho estipulado em requestFrom no código do mestre.

### 5 Problemas

A seguir resolveremos os problemas desta aula. Acesse o circuito Comunicação e faça uma cópia em sua própria conta com um clique no botão Duplicate Project. Esse circuito (Figura 1) difere dos anteriores por conter três placas Arduino Micro. O Arduino 1, à esquerda está conectado aos outros dois pelos pinos SCL e SDA. O Arduino 2, ao centro, tem seu pino 13 (PWM) conectado a um LED, e o Arduino 3, à direita, tem seu pino A4 conectado a um sensor de temperatura LM35.

O sensor de temperatura LM35 fornece na sua saída um valor de tensão proporcional à temperatura à taxa de 10 mV/°C. Na configuração do circuito da Figura 1, é possível medir temperaturas de 2°C (aproximadamente 20 mV) a 150°C (aproximadamente 1,5 V). Durante a simulação, é possível mudar manualmente a temperatura lida pelo sensor com um cursor que aparece ao clicar no componente (Figura 2).

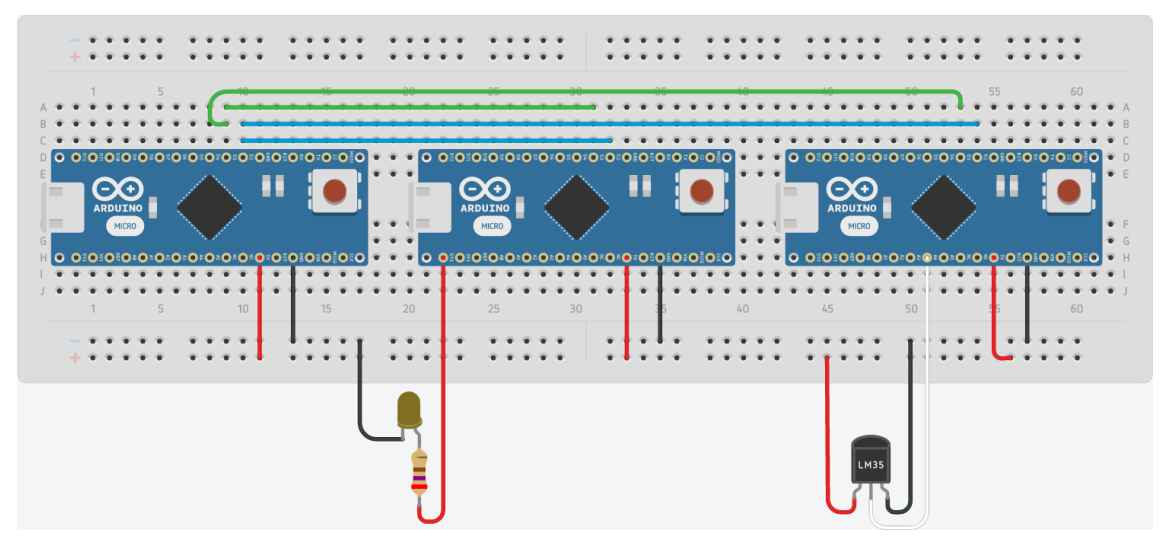

Figura 1: Circuito para Aula de Comunicação.

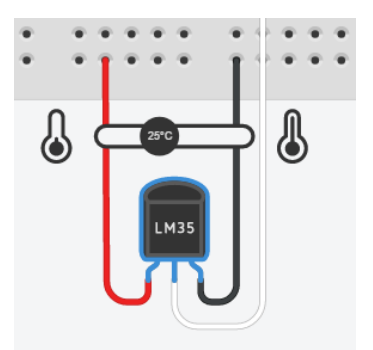

Figura 2: Cursor para alterar a temperatura lida pelo sensor LM35 no Autodesk Circuits.

Para programar as diferentes placas Arduino Micro, basta ativar o Code Editor e clicar canto superior esquerdo (onde se lê 1 (Arduino Micro) na Figura 3) para escolher a placa desejada.

#### Problema 1

Teste o código da Seção 3 com os Arduinos 1 e 2 do circuito desta aula.

#### Problema 2

Teste o código da Seção 4 com os Arduinos 1 e 2 do circuito desta aula.

| 1 (Arduino Micro) A Upload & Run                                                                  | 📄 Libraries 🗋 Download Code 🗼 Debugger 🛅 Serial Monitor |
|---------------------------------------------------------------------------------------------------|---------------------------------------------------------|
| <b>Component Switcher</b><br>Overview of components that can be programmed using the code editor. |                                                         |
| 1 (Arduino Micro)                                                                                 |                                                         |
| 2 (Arduino Micro) Edit Code                                                                       |                                                         |
| 3 (Arduino Micro)                                                                                 | Edit Code                                               |

Figura 3: Interface do Code Editor para alterar o Arduino programado.

#### Problema 3

Como vimos, o barramento  $I^2C$  é muito útil para a comunição de dispositivos. Suponha que o Arduino 1 no circuito desta aula seja um controlador do sistema, o Arduino 2 um controlador para a operação de um atuador (LED) e o Arduino 3 um controlador para a operação de um sensor (de temperatura). Como o objetivo é exercitar a programação entre dispositivos, ainda que o nosso dispositivo atuador e o nosso dispositivo sensor não façam nada sofisticado, e que tudo poderia ser realizado com apenas uma placa Arduino, optamos por usar três placas diferentes. Na indústria, é muito comum sensores e atuadores microprocessados, chamados de *inteligentes*.

Use os três Arduinos para ajustar o brilho do LED conforme a temperatura lida. Maior temperatura, menos luz. Monitore a operação do sistema com o Serial Monitor do mestre. Como trabalharemos com o tipo byte que permite apenas valores de 0 a 255 com uma resolução de 10 mV/°C e a leitura da porta analógica fornece valores de 0 a 1023, não poderemos ler os dados do sensor em toda a faixa de temperatura. Assim, a leitura funcionará apenas para temperaturas de 0 a  $[5 \cdot (256/1024)/(10 \times 10^{-3})] - 1 = 124$ .